Working Backwards with the Normal Distribution

Average IQ Scores by Country 2021 Average IQ by State 2021 IQ Classifications

IQ Scores are Normally Distributed with a mean of 100 and a standard deviation of 15.

What IQ Score is needed to be considered a Genius?

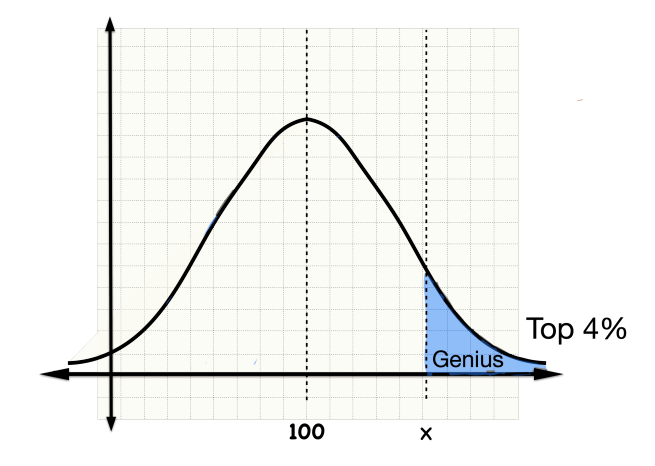

What IQ Score is needed to be eligible for MENSA membership?

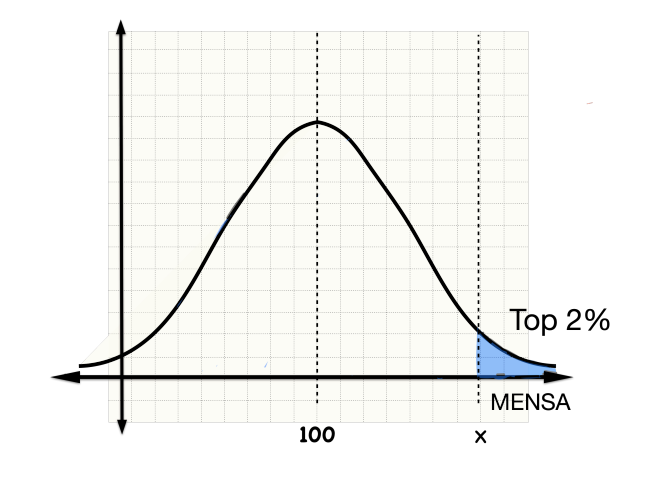

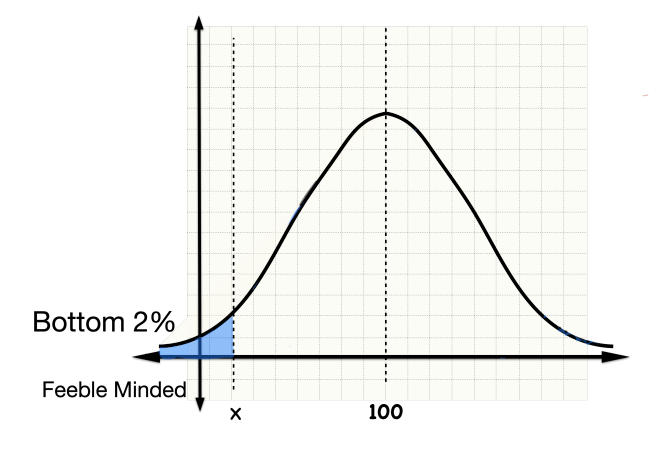

# A term that is no longer in use!

The key to answering all these questions is to work backwards!

# We will use the TI Calculator and the InvNorm

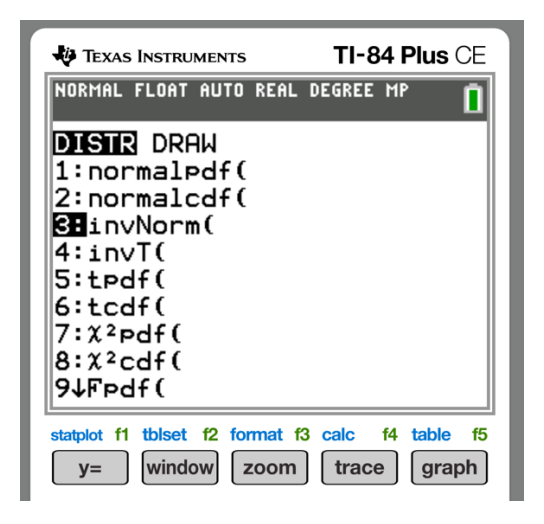

TI-83 or TI-84 Plus Finding the z vaue corresponding to a known area.

- 1. Press **2**<sup>nd</sup> then **vars** to access DISTR (distributions) menu.
- 2. Select InvNorm and click enter.
- 3. Enter the shaded area assocaited with the x value, enter the mean  $\mu$ , enter the standard deviation  $\sigma$

# InvNorm(shaded area, $\mu$ , $\sigma$ , left or right) and press enter

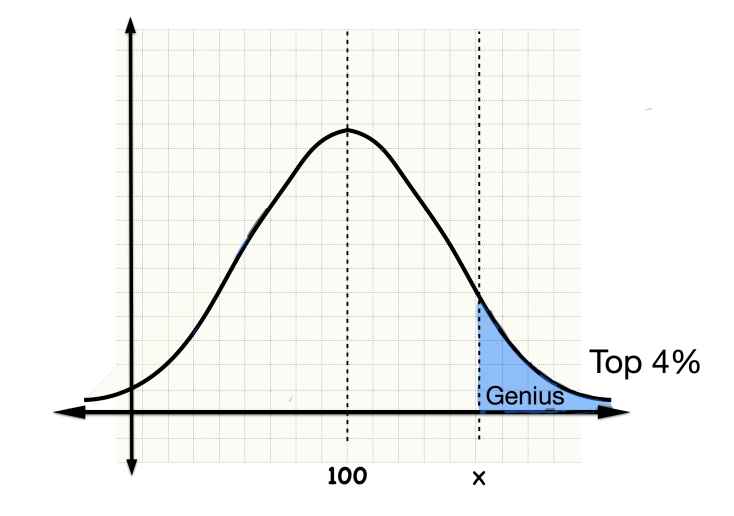

TI-83 or TI-84 Plus Finding the z vaue corresponding to a known area.

- 1. Press **2**<sup>nd</sup> then **vars** to access DISTR (distributions) menu.
- 2. Select InvNorm and click enter.
- 3. Enter the shaded area assocaited with the x value, enter the mean  $\mu$ , enter the standard deviation  $\sigma$

# InvNorm(shaded area, $\mu$ , $\sigma$ , left or right) and press enter

# InvNorm (0.04,100,15,Right)

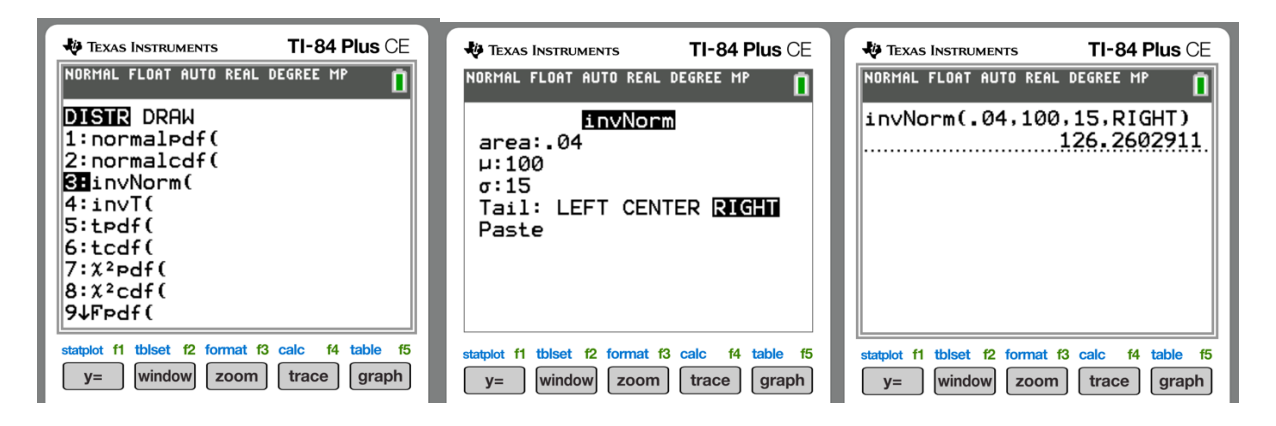

 $x \approx 126$ 

# Top 4%

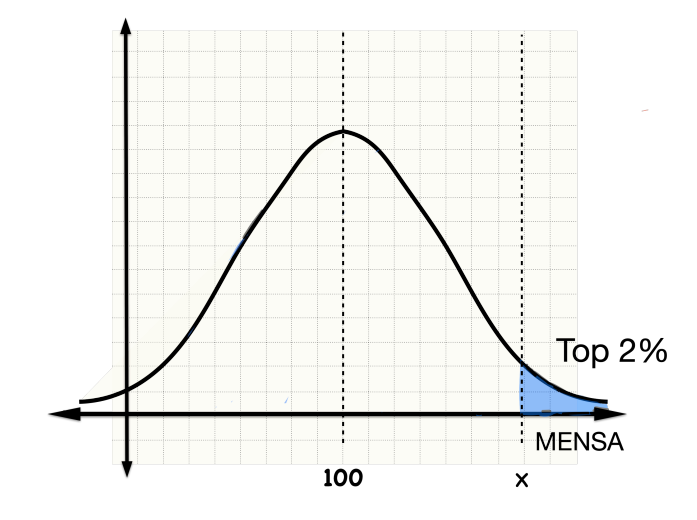

TI-83 or TI-84 Plus Finding the z vaue corresponding to a known area.

- 1. Press **2**<sup>nd</sup> then **vars** to access DISTR (distributions) menu.
- 2. Select InvNorm and click enter.
- 3. Enter the shaded area assocaited with the x value, enter the mean  $\mu$ , enter the standard deviation  $\sigma$

#### InvNorm(shaded area, $\mu$ , $\sigma$ , left or right) and press enter

#### InvNorm (0.02,100,15,Right)

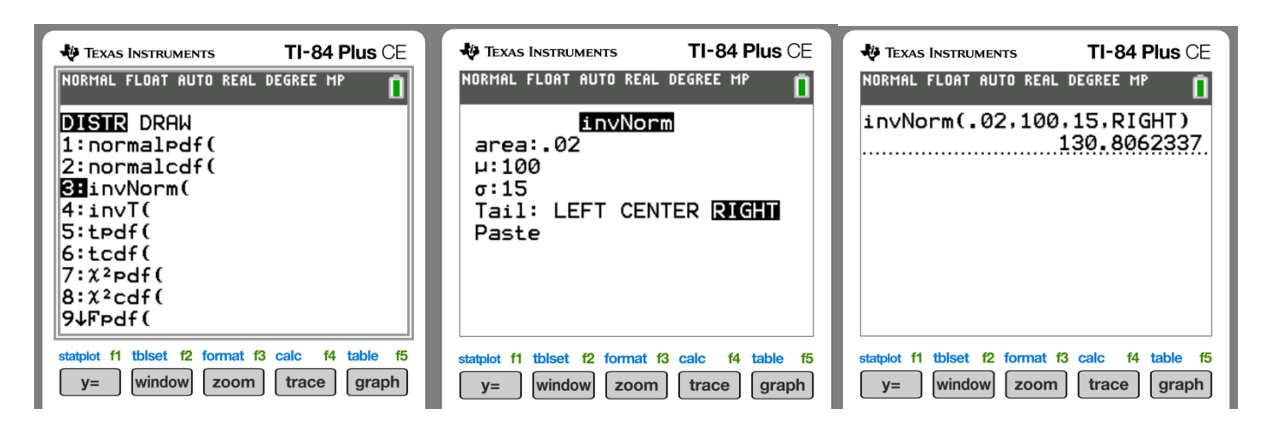

Bottom 2%

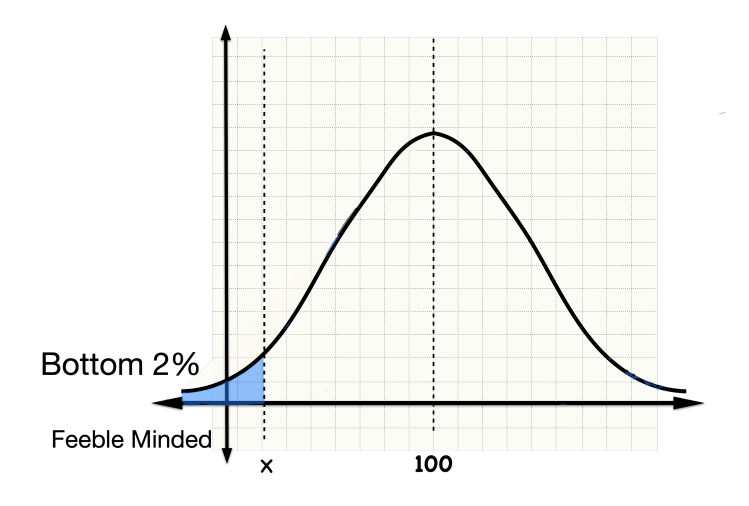

TI-83 or TI-84 Plus Finding the z vaue corresponding to a known area.

- 1. Press **2**<sup>nd</sup> then **vars** to access DISTR (distributions) menu.
- 2. Select InvNorm and click enter.
- 3. Enter the shaded area assocaited with the x value, enter the mean  $\mu$ , enter the standard deviation  $\sigma$

#### InvNorm(shaded area, $\mu$ , $\sigma$ , left or right) and press enter

#### InvNorm (0.02,100,15,Left)

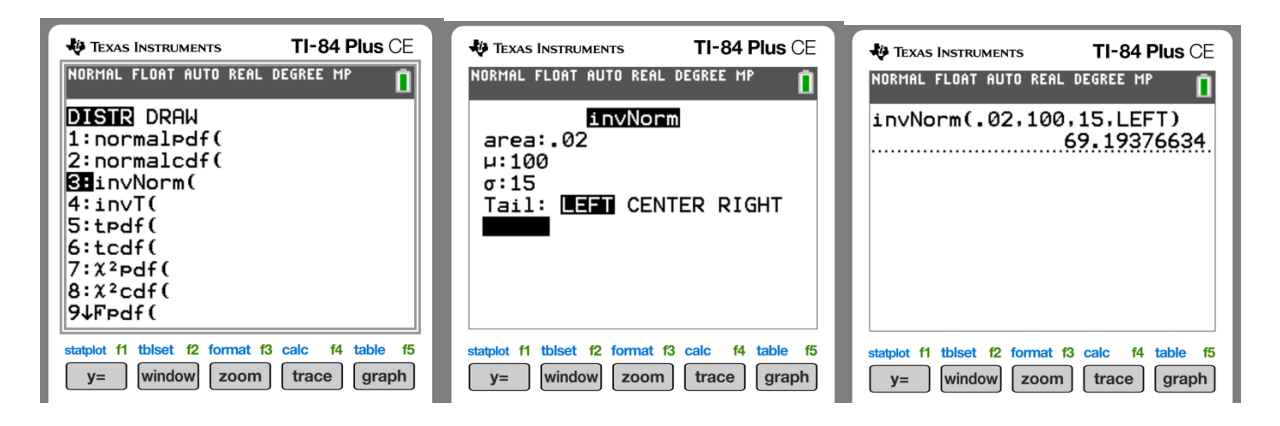

# **Common Questions Over the Bell-Shaped Curve Working Backwards**

# Top 10% or 90<sup>th</sup> Percentile or 9<sup>th</sup> Decile

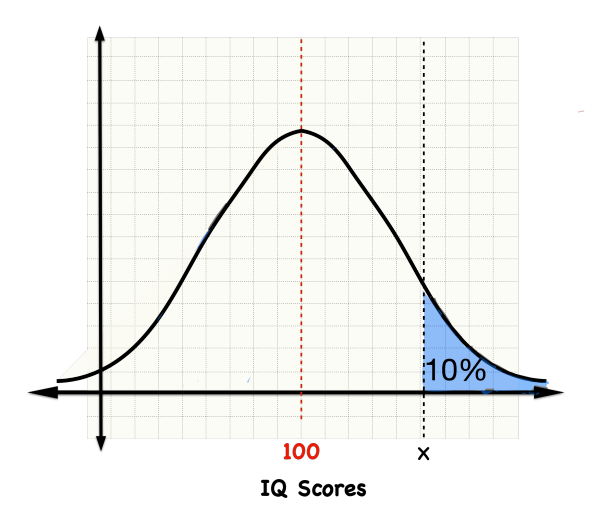

TI-83 or TI-84 Plus Finding the z vaue corresponding to a known area.

- 1. Press **2<sup>nd</sup>** then **vars** to access DISTR (distributions) menu.
- 2. Select InvNorm and click enter.

3. Enter the shaded area assocaited with the x value, enter the mean  $\mu$ , enter the standard deviation  $\sigma$ 

# InvNorm(shaded area, $\mu$ , $\sigma$ , left or right) and press enter

# InvNorm (0.10,100,15,Right)

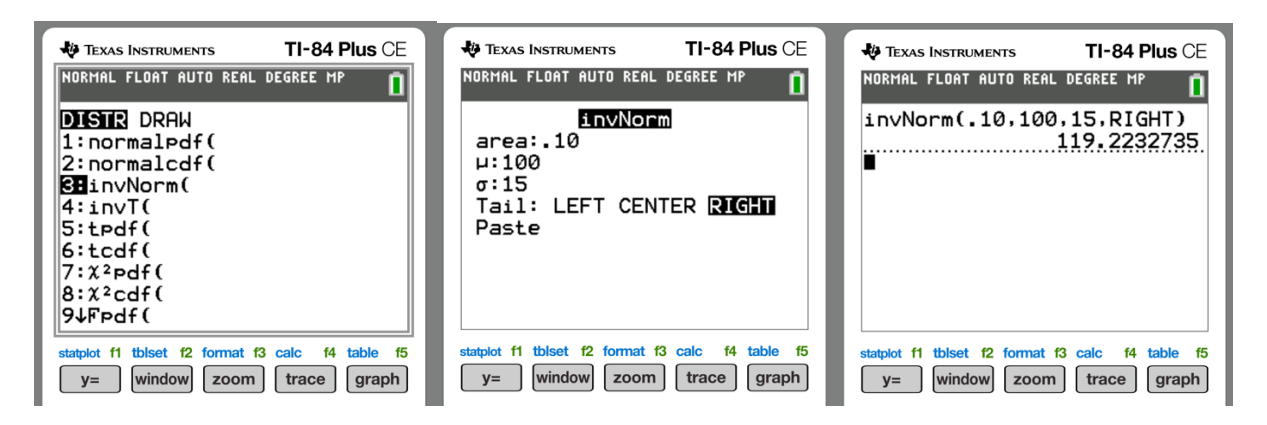

# Top 5% or 95<sup>th</sup> Percentile

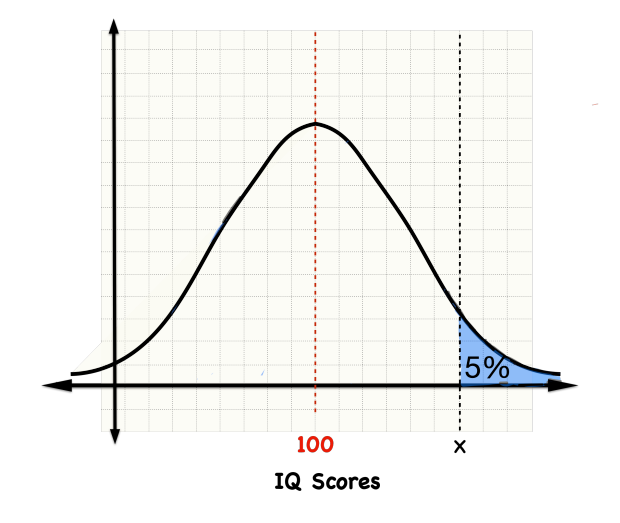

TI-83 or TI-84 Plus Finding the z vaue corresponding to a known area.

- 1. Press **2**<sup>nd</sup> then **vars** to access DISTR (distributions) menu.
- 2. Select InvNorm and click enter.
- 3. Enter the shaded area assocaited with the x value, enter the mean  $\mu$ , enter the standard deviation  $\sigma$

#### InvNorm(shaded area, $\mu$ , $\sigma$ , left or right) and press enter

#### InvNorm (0.05,100,15,Right)

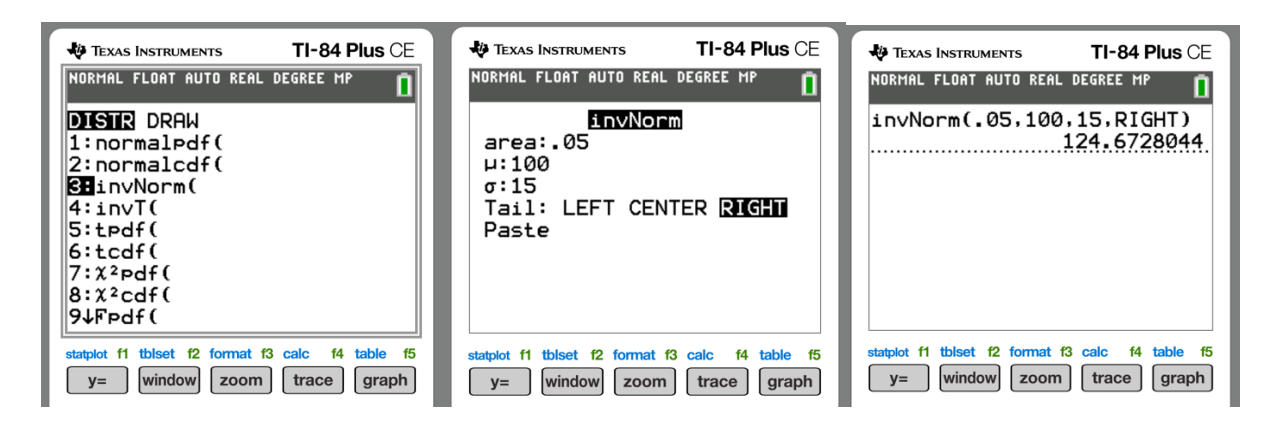

# Top 1% or 99<sup>th</sup> Percentile

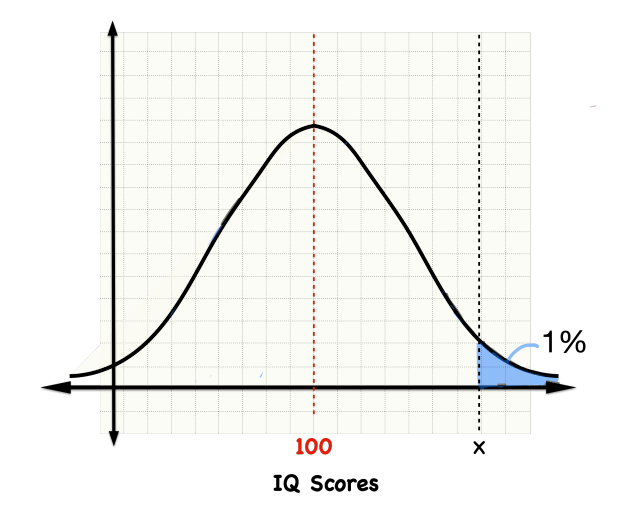

TI-83 or TI-84 Plus Finding the z vaue corresponding to a known area.

- 1. Press **2**<sup>nd</sup> then **vars** to access DISTR (distributions) menu.
- 2. Select InvNorm and click enter.
- 3. Enter the shaded area assocaited with the x value, enter the mean  $\mu$ , enter the standard deviation  $\sigma$

# InvNorm(shaded area, $\mu$ , $\sigma$ , left or right) and press enter

#### InvNorm (0.01,100,15,Right)

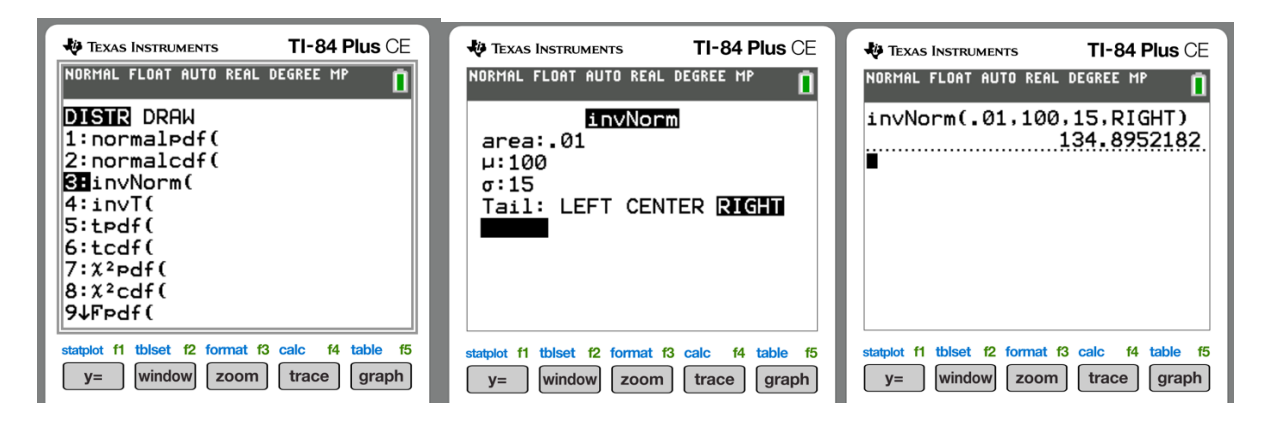

# Bottom 10% or 10<sup>th</sup> Percentile or 1<sup>st</sup> Decile

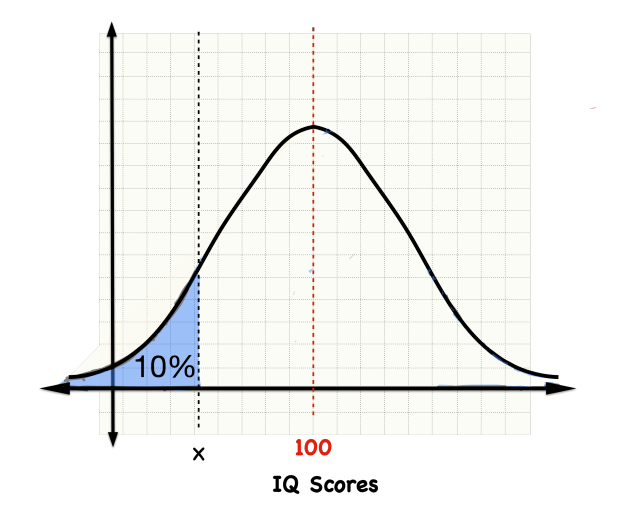

**TI-83 or TI-84 Plus** Finding the z vaue corresponding to a known area.

- 1. Press **2**<sup>nd</sup> then **vars** to access DISTR (distributions) menu.
- 2. Select InvNorm and click enter.
- 3. Enter the shaded area assocaited with the x value, enter the mean  $\mu$ , enter the standard deviation  $\sigma$

#### InvNorm(shaded area, $\mu$ , $\sigma$ , left or right) and press enter

#### InvNorm (0.10,100,15,Left)

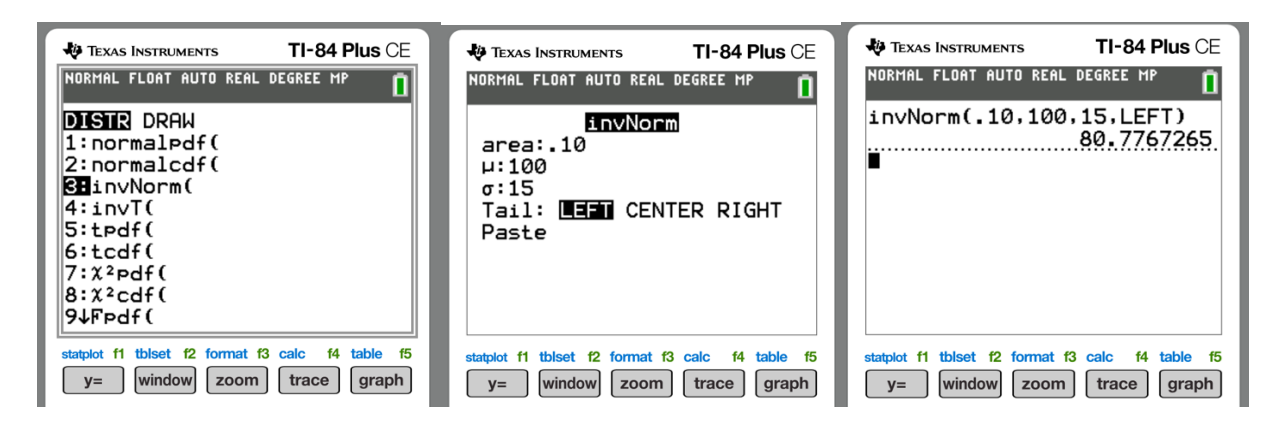

# Bottom 5% or 5<sup>th</sup> Percentile

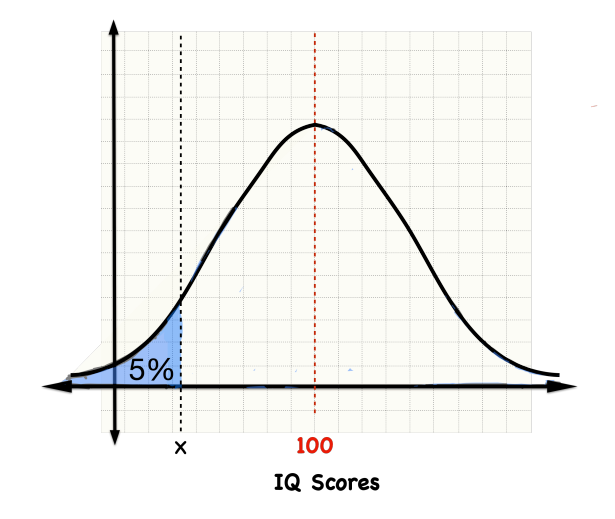

**TI-83 or TI-84 Plus** Finding the z vaue corresponding to a known area.

- 1. Press **2**<sup>nd</sup> then **vars** to access DISTR (distributions) menu.
- 2. Select InvNorm and click enter.
- 3. Enter the shaded area assocaited with the x value, enter the mean  $\mu$ , enter the standard deviation  $\sigma$

InvNorm(shaded area,  $\mu$ ,  $\sigma$ , left or right) and press enter

#### InvNorm (0.05,100,15,Left)

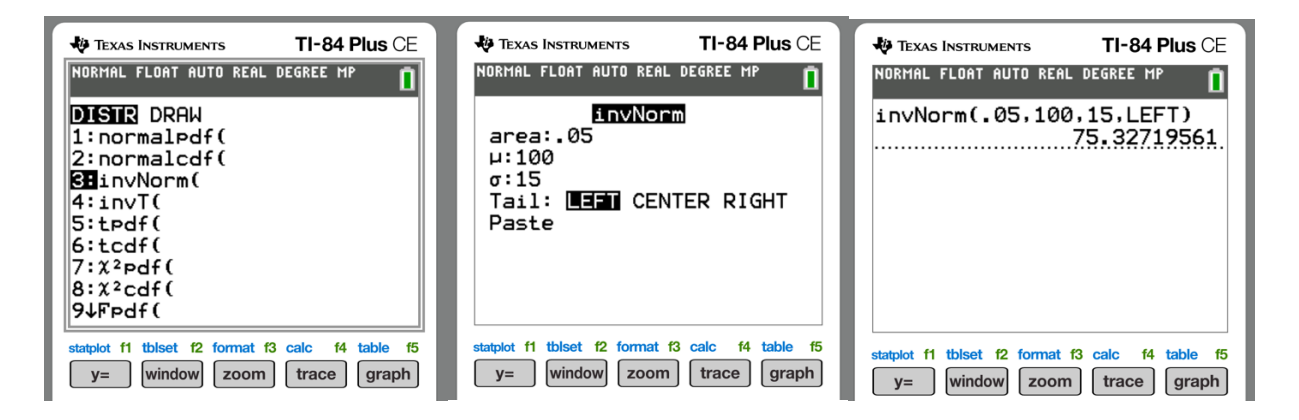

# Bottom 1% or 1<sup>st</sup> Percentile

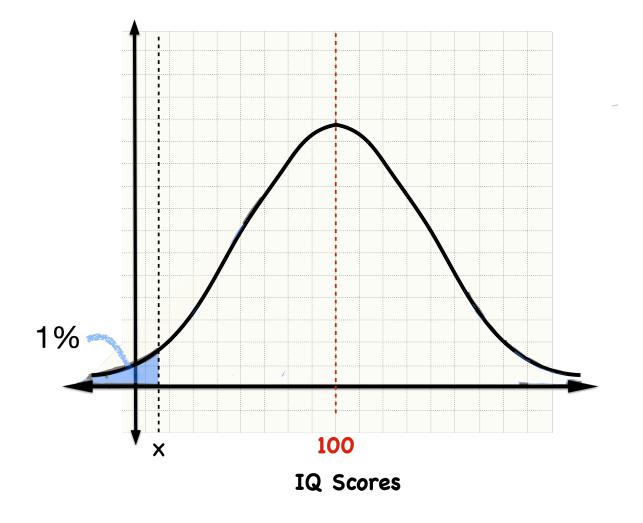

TI-83 or TI-84 Plus Finding the z vaue corresponding to a known area.

- 1. Press **2**<sup>nd</sup> then **vars** to access DISTR (distributions) menu.
- 2. Select InvNorm and click enter.
- 3. Enter the shaded area assocaited with the x value, enter the mean  $\mu$ , enter the standard deviation  $\sigma$

#### InvNorm(shaded area, $\mu$ , $\sigma$ , left or right) and press enter

#### InvNorm (0.01,100,15,Left)

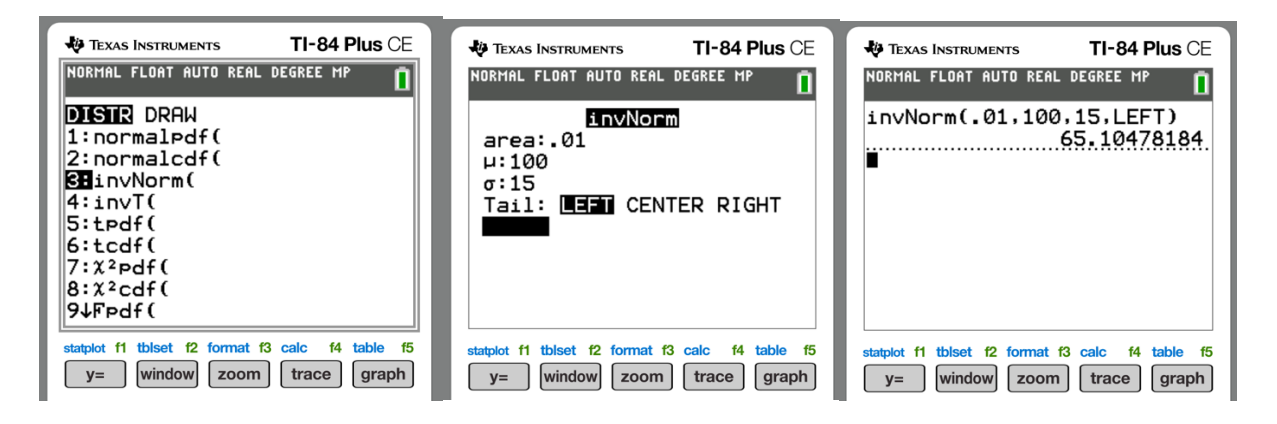

# 1<sup>st</sup> Quartile or 25<sup>th</sup> Percentile

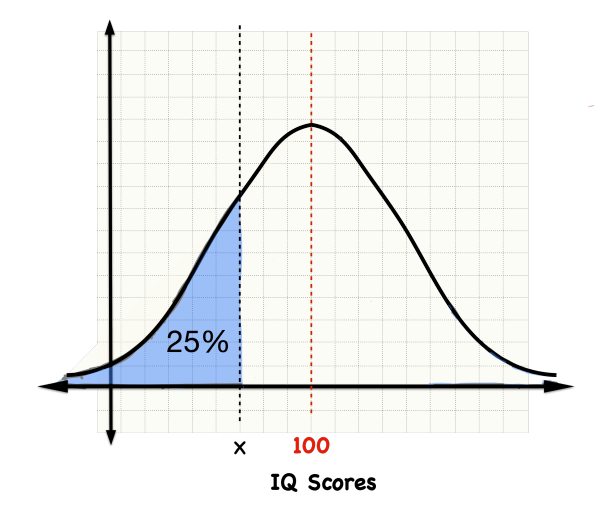

TI-83 or TI-84 Plus Finding the z vaue corresponding to a known area.

- 1. Press **2**<sup>nd</sup> then **vars** to access DISTR (distributions) menu.
- 2. Select InvNorm and click enter.
- 3. Enter the shaded area assocaited with the x value, enter the mean  $\mu$ , enter the standard deviation  $\sigma$

# InvNorm(shaded area, $\mu$ , $\sigma$ , left or right) and press enter

# InvNorm (0.25,100,15,Left)

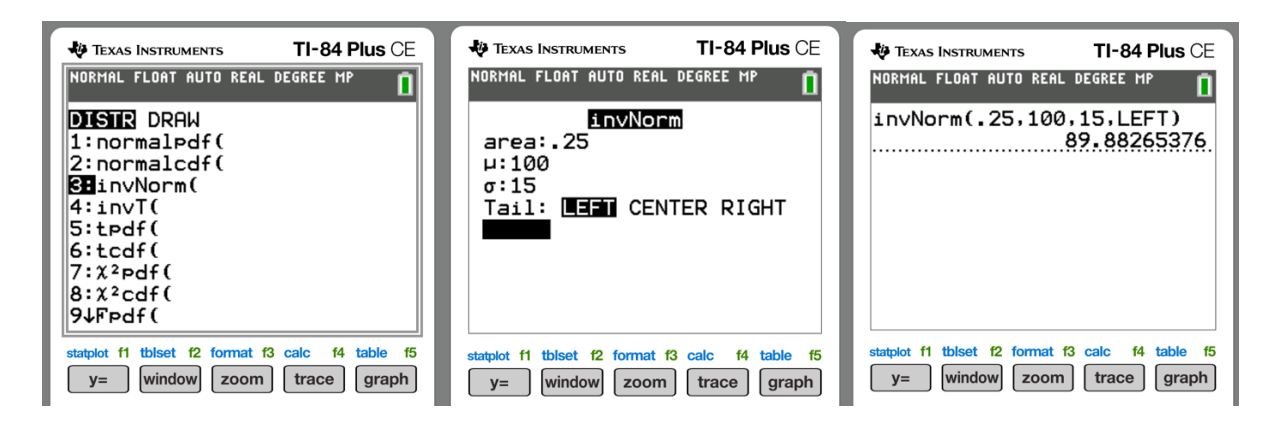

# 3<sup>rd</sup> Quartile or 75<sup>th</sup> Percentile

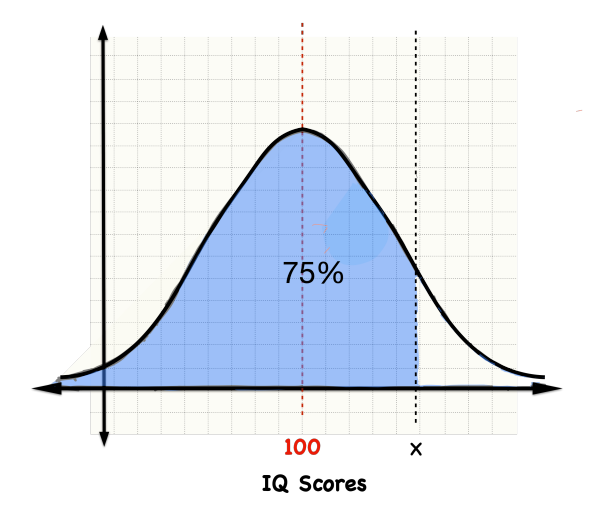

**TI-83 or TI-84 Plus** Finding the z vaue corresponding to a known area.

- 1. Press **2**<sup>nd</sup> then **vars** to access DISTR (distributions) menu.
- 2. Select InvNorm and click enter.
- 3. Enter the shaded area assocaited with the x value, enter the mean  $\mu$ , enter the standard deviation  $\sigma$

# InvNorm(shaded area, $\mu$ , $\sigma$ , left or right) and press enter

# InvNorm (0.25,100,15,Right)

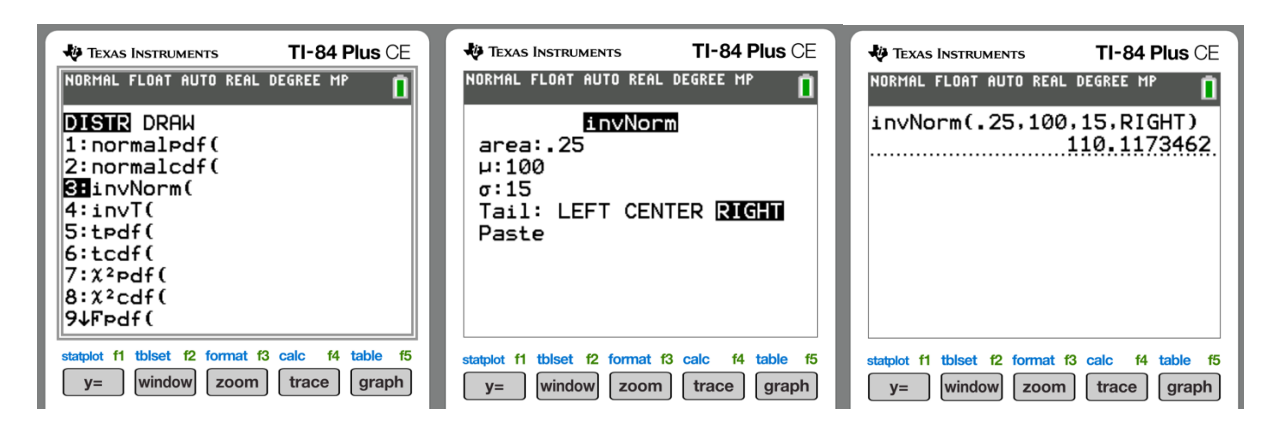

# 85<sup>th</sup> Percentile

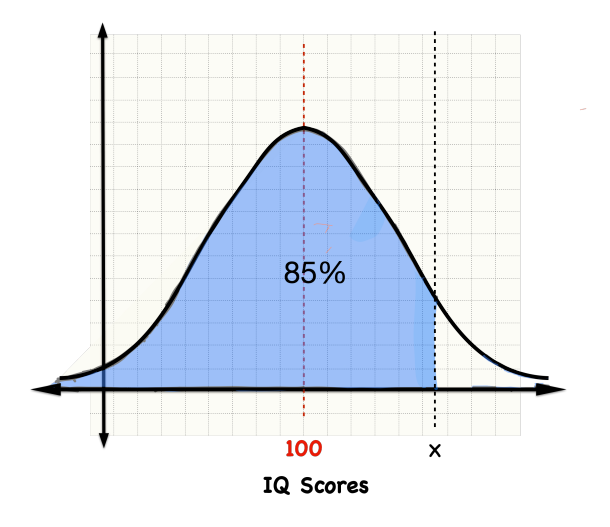

TI-83 or TI-84 Plus Finding the z vaue corresponding to a known area.

- 1. Press **2**<sup>nd</sup> then **vars** to access DISTR (distributions) menu.
- 2. Select InvNorm and click enter.
- 3. Enter the shaded area assocaited with the x value, enter the mean  $\mu$ , enter the standard deviation  $\sigma$

InvNorm(shaded area,  $\mu$ ,  $\sigma$ , left or right) and press enter

# InvNorm (0.85,100,15,Left)

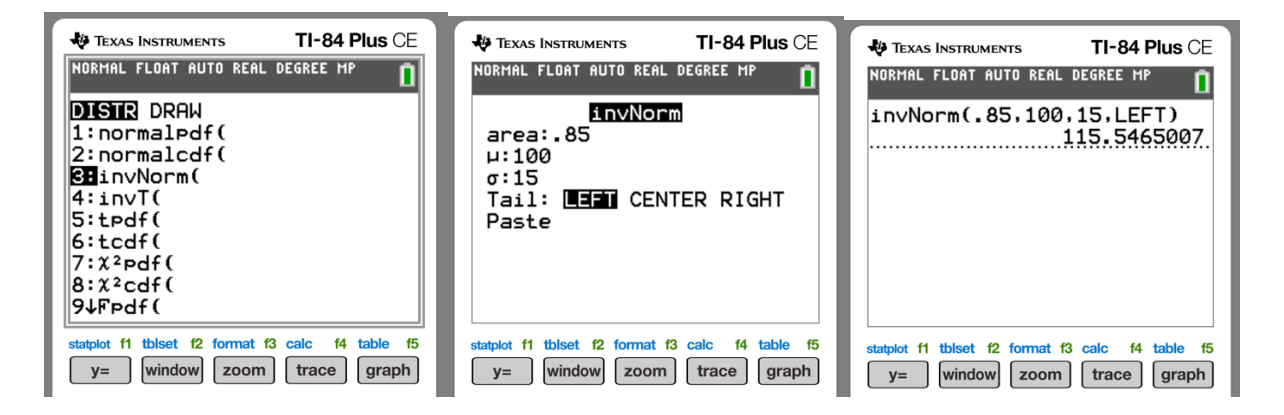

# 6<sup>th</sup> Decile or 60<sup>th</sup> Percentile

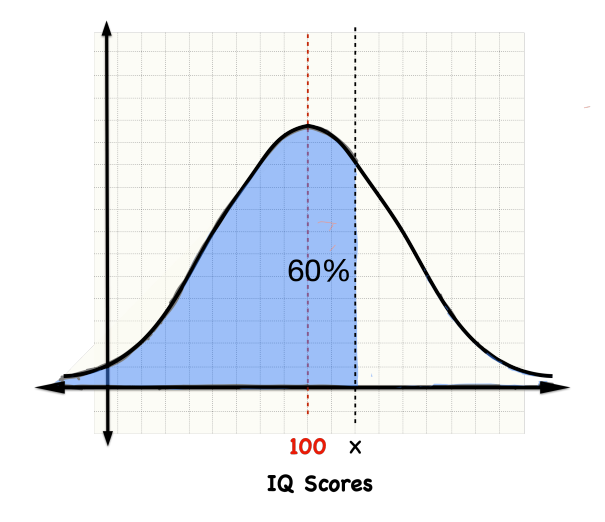

**TI-83 or TI-84 Plus** Finding the z vaue corresponding to a known area.

- 1. Press **2**<sup>nd</sup> then **vars** to access DISTR (distributions) menu.
- 2. Select InvNorm and click enter.
- 3. Enter the shaded area assocaited with the x value, enter the mean  $\mu$ , enter the standard deviation  $\sigma$

InvNorm(shaded area,  $\mu$ ,  $\sigma$ , left or right) and press enter

# InvNorm (<mark>0.60</mark>,100,15,Left)

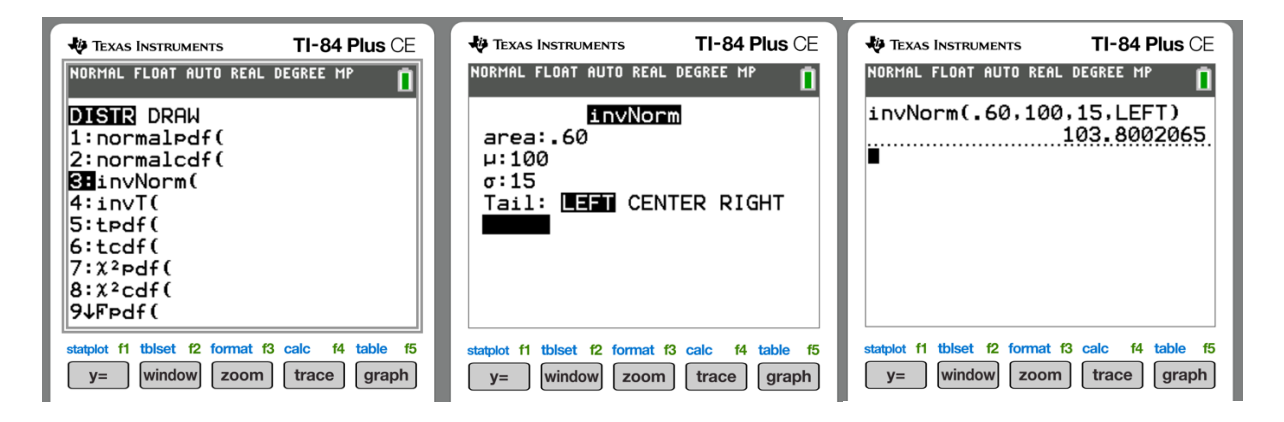

# 4<sup>th</sup> Decile or 40<sup>th</sup> Percentile

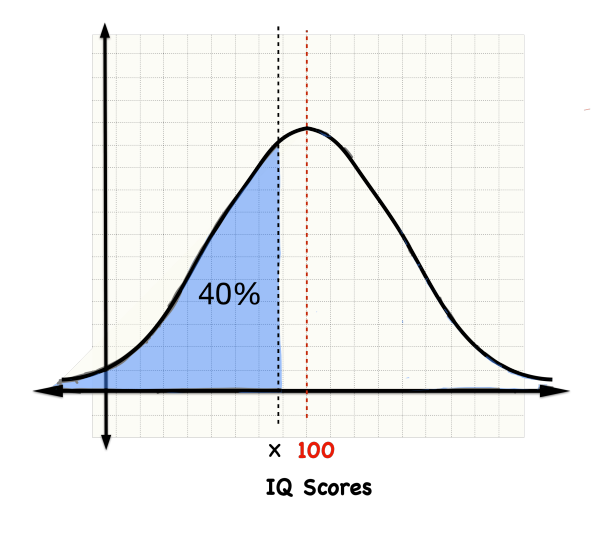

**TI-83 or TI-84 Plus** Finding the z vaue corresponding to a known area.

1. Press **2<sup>nd</sup>** then **vars** to access DISTR (distributions) menu.

2. Select InvNorm and click enter.

3. Enter the shaded area assocaited with the x value, enter the mean  $\mu$ , enter the standard deviation  $\sigma$ 

# InvNorm(shaded area, $\mu$ , $\sigma$ , left or right) and press enter

# InvNorm (0.40,100,15,Left)

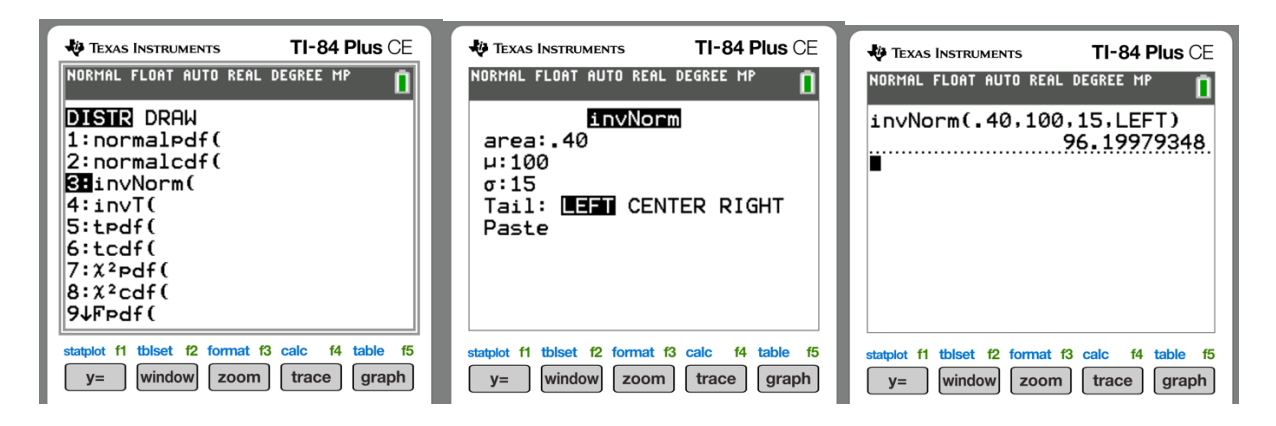